## **Good Cause Exemption**

To access this screen go to MODULES>STUDENT>DATA ENTRY>GOOD CAUSE EXEMPTION.

| 🙆 Mississippi Student Information System                                                          |                                                              |           |    |          |          |          |                                       |   |  |
|---------------------------------------------------------------------------------------------------|--------------------------------------------------------------|-----------|----|----------|----------|----------|---------------------------------------|---|--|
| Mississippi Student Information System : Good Cause Exemption - Production - Enter Mode           |                                                              |           |    |          |          |          |                                       |   |  |
|                                                                                                   |                                                              |           |    |          |          |          |                                       |   |  |
| Mississippi Student Information System<br>Good Cause Exemption for<br>3rd Grade Promoted Students |                                                              |           |    |          |          |          |                                       |   |  |
|                                                                                                   | District                                                     |           |    |          |          | School   |                                       |   |  |
|                                                                                                   | 4320 BROOKHAVEN SCHOOL DIST 008 BROOKHAVEN ELEMENTARY SCHOOL |           |    |          |          |          |                                       |   |  |
|                                                                                                   | Select School Year                                           |           |    |          |          | <b>V</b> |                                       |   |  |
|                                                                                                   | [Enter the Student Good Cause]                               |           |    |          |          |          |                                       |   |  |
|                                                                                                   | Msisstudentid                                                | Firstname | MI | Lastname | Grade    | Promoted | Good Cause Exemption                  |   |  |
|                                                                                                   |                                                              |           |    |          |          |          |                                       | ) |  |
|                                                                                                   |                                                              |           | -  |          | <u> </u> |          |                                       |   |  |
|                                                                                                   |                                                              |           | ┢  |          | <u> </u> |          |                                       |   |  |
|                                                                                                   |                                                              |           | ┢─ | ·        |          |          |                                       |   |  |
|                                                                                                   |                                                              |           |    |          |          |          |                                       |   |  |
|                                                                                                   |                                                              |           |    |          |          |          |                                       |   |  |
|                                                                                                   |                                                              |           |    |          |          |          |                                       |   |  |
|                                                                                                   |                                                              |           |    |          |          |          |                                       |   |  |
|                                                                                                   |                                                              |           | ┢  |          | <u> </u> |          |                                       |   |  |
|                                                                                                   |                                                              |           |    |          | -        |          |                                       |   |  |
|                                                                                                   |                                                              |           |    |          | -        |          |                                       |   |  |
|                                                                                                   |                                                              |           |    |          |          |          | · · · · · · · · · · · · · · · · · · · |   |  |
|                                                                                                   |                                                              |           |    |          |          |          |                                       | ) |  |
|                                                                                                   |                                                              |           |    |          |          |          |                                       |   |  |

All third grade <u>promoted</u> students will display on this screen. If the student was promoted because of good cause, then you should choose one of the Good Cause Exemption options listed.

You will be reporting data for the <u>previous</u> school year, so be sure to select the correct school year from the dropdown menu.

Click Save before exiting the screen.